## How to join the UMMC\_Student wireless network for Mac OS

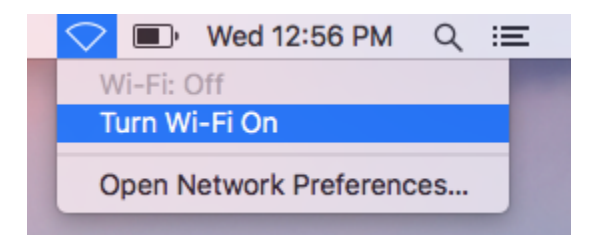

 First make sure your wireless adapter is on by clicking on the wireless icon at the top right of the screen and then clicking "Turn Wi-Fi On"

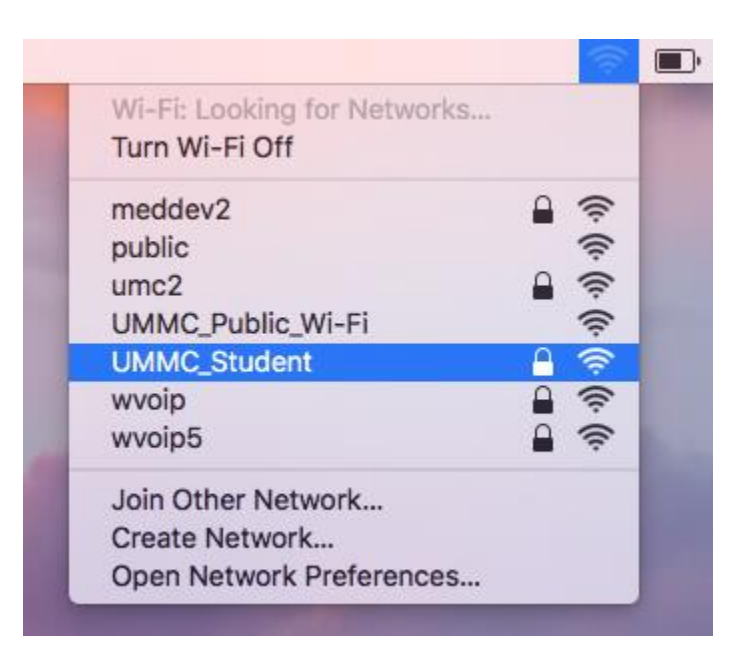

2. Click again on the wireless icon and click UMMC\_Student in your list of networks.

| The Wi-Fi<br>WPA2 ent | network "UMMC_Student" requires<br>terprise credentials. |
|-----------------------|----------------------------------------------------------|
| Mode:                 | Automatic                                                |
| Username:             |                                                          |
| Password:             |                                                          |
|                       | Show password                                            |
|                       | Remember this network                                    |
| ?                     | Cancel Join                                              |

3. When prompted, enter in your UMMC login credentials (the credentials you use to log into UMMC email). Click Remember this network if the box is unchecked.

|   | Verify Certifica                                                                                                    | te                                                                     |
|---|----------------------------------------------------------------------------------------------------|------------------------------------------------------------------------|
|   | Authenticating to network "UMMC_Sta<br>Before authenticating to server "NTACS", yo<br>ensure that it is appropriate for this network<br>To view the certificate, click 'Show Certificate | udent"<br>ou should examine the server's certificate to<br>k.<br>ate'. |
| ? | Show Certificate                                                                                                    | Cancel Continue                                                        |

4. You may be asked to accept a server certificate, if so click continue.

| are making c<br>ings. | changes to yo    | ur Certificat | te Trust |                               |                                  |
|-----------------------|------------------|---------------|----------|-------------------------------|----------------------------------|
| Nama                  | I to allow this. |               |          | el                            | Continue                         |
| ssword:               | Cancel           | Lindata (     | Cottings |                               |                                  |
| S                     | sword:           | sword:        | Sword:   | sword: Cancel Update Settings | sword:<br>Cancel Update Settings |

5. Once you click continue on the previous step you will be asked to enter in your local credentials (The user name and password you use to login to your laptop) these are not the same credentials as used in step 3. Click "update Settings" to proceed.

| Turn Wi-Fi Off            | Paaa |      |
|---------------------------|------|------|
| ✓ UMMC_Student            | Α    | ê    |
| meddev2                   | 0    | ()   |
| public                    |      | (    |
| umc2                      |      | ŝ    |
| UMMC_Public_Wi-Fi         |      | ŝ    |
| wvoip                     |      | ŝ    |
| wvoip5                    |      | (((: |
| Join Other Network        |      |      |
| Create Network            |      |      |
| Open Network Preferences. |      |      |

## 6. Click once more on the wireless icon to verify there is a check next to the network name. You are now connected to the UMMC\_Student wireless network.

If you have any issues or questions please contact the Help Desk at 601-984-1145 (Helpdesk@umc.edu)